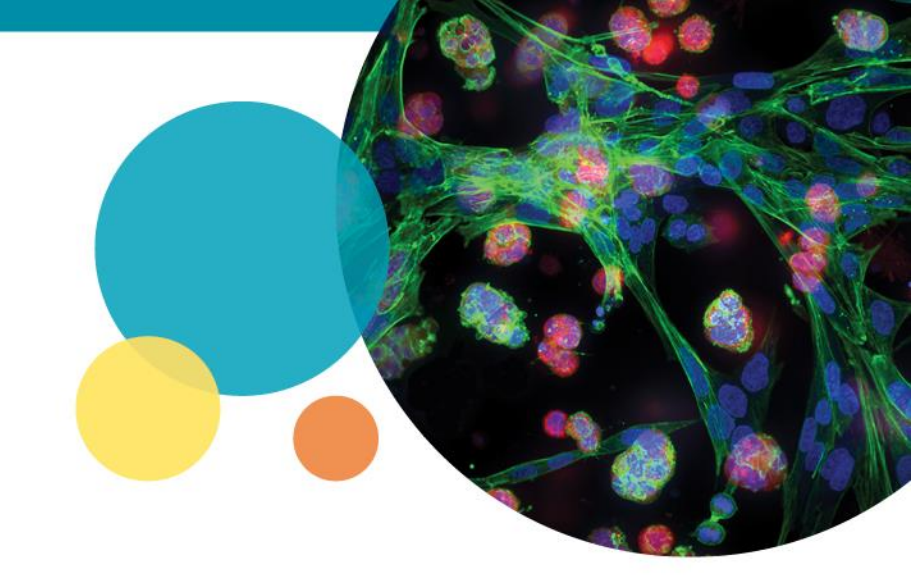

# CellReporterXpress<sup>®</sup> Software Guide

Quick Start guide

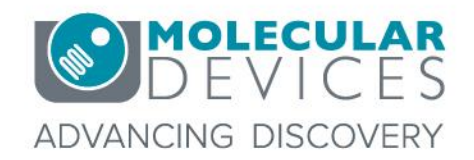

For research use only. Not for use in diagnostic procedures. © 2012-2018. Trademarks are the property of Molecular Devices, LLC or their respective owners.

# **Support Resources**

- Help button within CellReporterXpress<sup>®</sup> Software
- Support and Knowledge Base: <u>http://mdc.custhelp.com</u>
- Email Technical Support: <u>support@moldev.com</u> (US) <u>techsupport.eu@moldev.com</u> (EU)
- Telephone Technical Support: 800-635-5577 (US) or +44 118 944 8000 (EU), select options for Technical Support → Cellular Imaging Products →ImageXpress Products

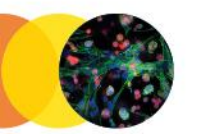

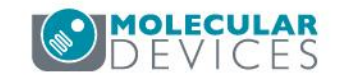

# Purpose

This document provides a step-by-step review of CellReporterXpress to:

- Running a saved acquisition protocol
- Creating a new acquisition protocol with on-the-fly analysis
- Viewing Images

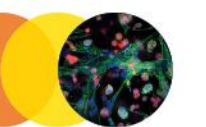

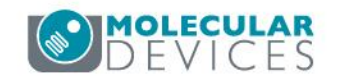

# Turn on the system and open the software

### 1. Turn on the System.

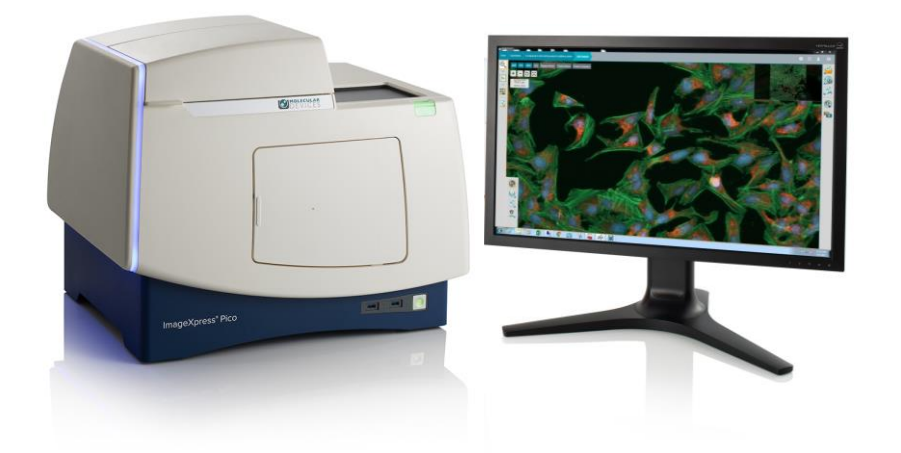

- 1. ImageXpress Pico power
- 2. Computer and Monitor
- 3. Log into the computer

### 2. Start the software.

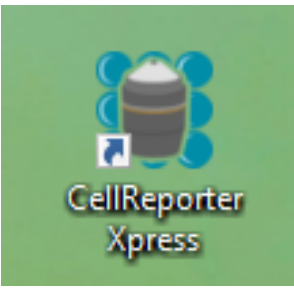

Double click on the CellReporterXpress icon on the desktop

-or-

Open Chrome (or Safari) browser and type the web address (localhost:8080 for attached desktop)

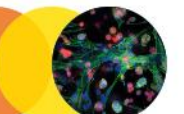

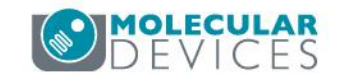

| <b>MOLECULAR</b><br>DEVICES |
|-----------------------------|
|                             |

| LOG | IN          |
|-----|-------------|
|     | Login       |
|     | Password    |
| 1   | Remember me |
|     | LOG IN      |
|     |             |

# Enter your LOGIN and PASSWORD, then select LOG IN.

\*NOTE\* On most computers attached to your organization's network, this will be your network user name and password.

For research use only. Not for use in diagnostic procedures.

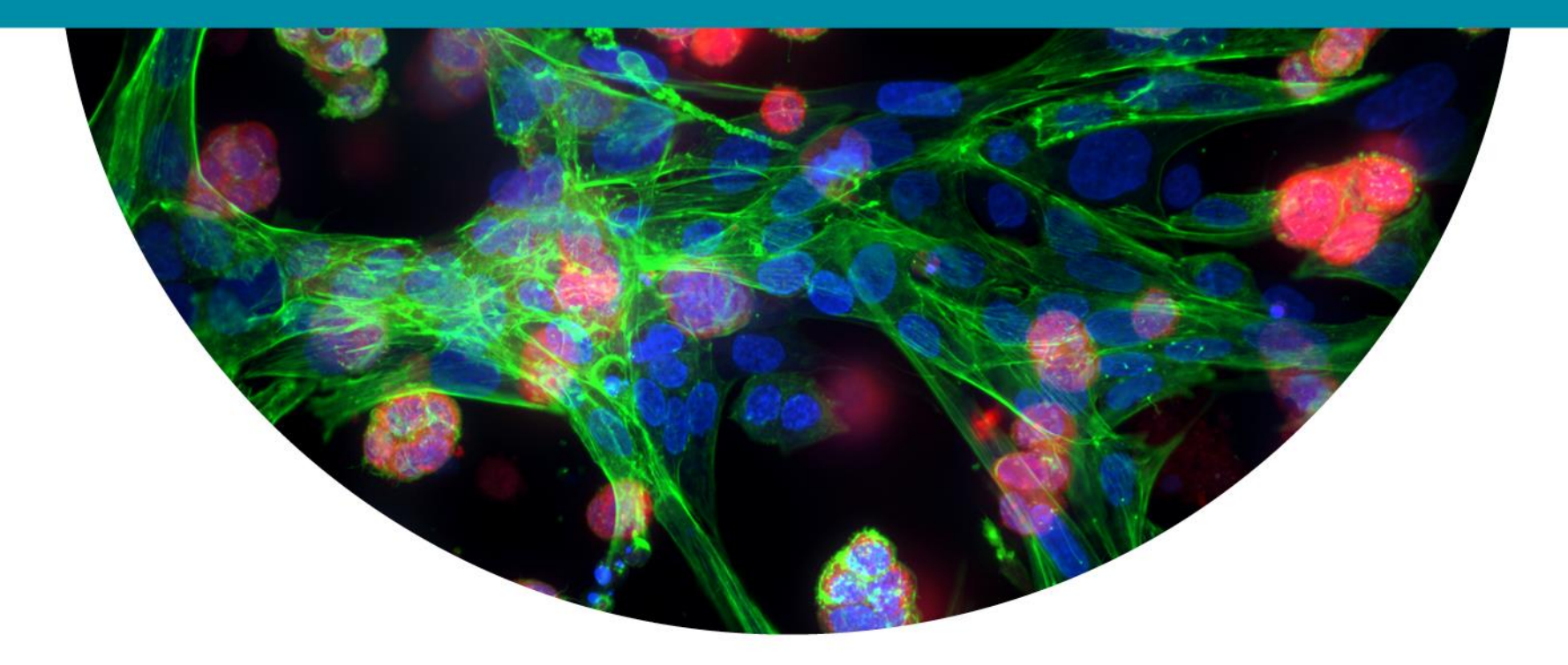

# Load and run a saved protocol

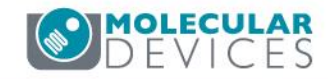

For research use only. Not for use in diagnostic procedures.

### Welcome to CellReporterXpress by Molecular Devices

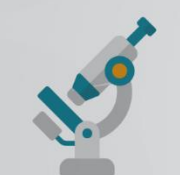

### ACQUISITION

Start new experiments by acquiring images from a device.

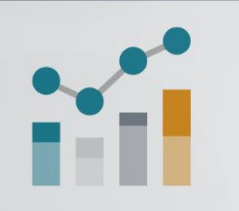

### EXPERIMENTS

Review experiments and run analysis.

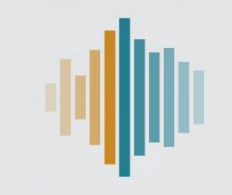

STATUS

Monitor acquisition and analysis progress on all devices on the network.

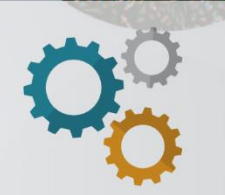

### CONFIGURATION

Manage labware and stain libraries, register devices and services

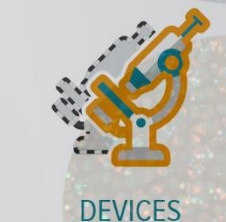

DEVICE

Manage devices

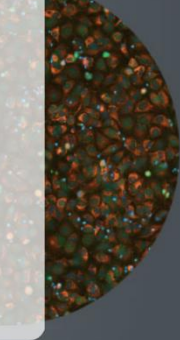

### Select the Acquisition panel.

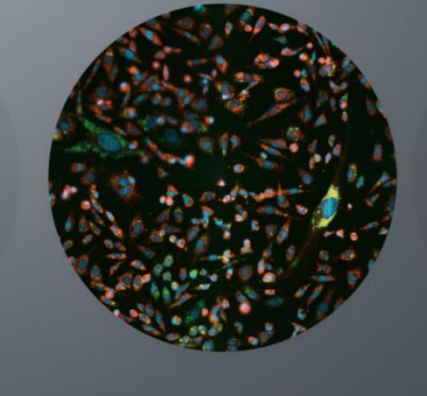

US (Toll-free) 1-800-635-5577 US (Toll-free) 0-800-635-5577 UK (Freephone) 00800-665-32860

7

For research use only. Not for use in diagnostic procedures. Molecular Devices, LLC 1.0.593

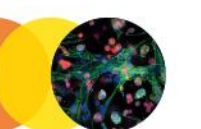

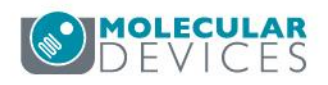

For research use only. Not for use in diagnostic procedures.

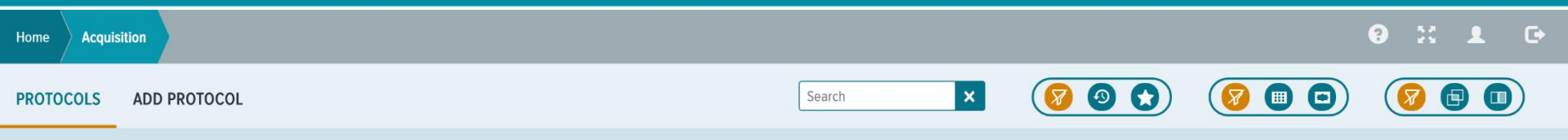

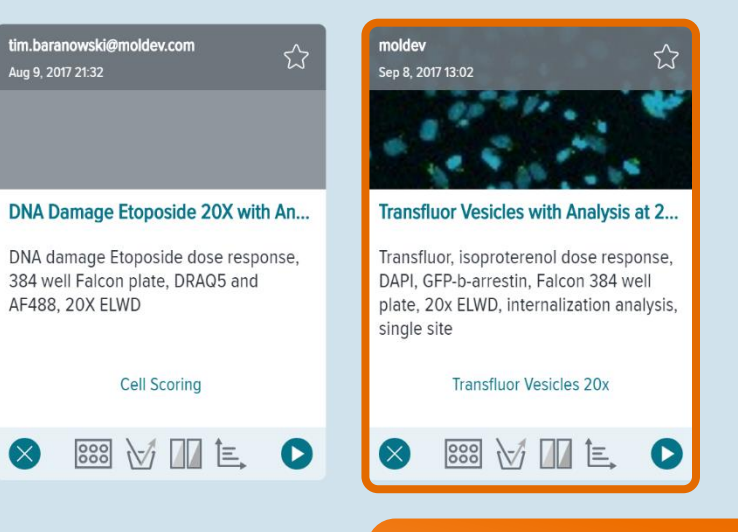

Find the card for your saved Settings and click on the **Run** o icon on the bottom right corner of the card.

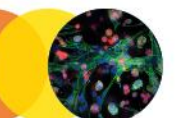

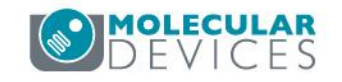

| lome | Α |
|------|---|
|      |   |

STEPS

Ś

 $\sim$ 

1.0

 $\sim$ 

 $\sim$ 

 $\sim$ 

**f**(x)

ł

Run Protocol Experiment Name \* I am reusing an existing acquisition protocol. Barcode Experiment Description Validation Acquisition Parameters Analysis Parameters 1. Enter an **Experiment Name** and, 655090 optionally, a description.  $\checkmark$ Objective x10 0.4 x 0.3mm  $\bigcirc$ Exposure (?) Acquisition region 1 (?) Selected Wells 28 ? Analysis regions 1  $\bigcirc$ Selected measurements 11  $\bigcirc$ Analysis services  $\bigcirc$ **Device** IXN-AWS-FAS 172.31.30.81  $(\mathbf{X})$ Device Temp Storage D:\

Free: 4.42 GB

IXN-AWS-FAS C:\ProgramData\Molecular Devices\MD.LocationService\Data

Free: 10.36 GB

2. On the right side of the screen, click the **Run Experiment** button to start the acquisition.

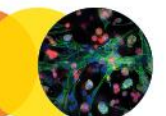

 $(\mathbf{X})$ 

Data Storage

9

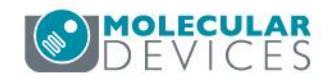

Expected: 8.50 GB

Expected: 11.34 GB

| Home Status                       |           |                         |                   |                    |                                                                                  |                              | Ð               | 8.1                           | G               |
|-----------------------------------|-----------|-------------------------|-------------------|--------------------|----------------------------------------------------------------------------------|------------------------------|-----------------|-------------------------------|-----------------|
| IN PROGRESS                       | FAILED    | SUCCEEDED               |                   |                    |                                                                                  |                              |                 |                               |                 |
|                                   |           |                         |                   |                    |                                                                                  |                              |                 |                               |                 |
| Name                              | Owner     | Start Time              |                   | Acquisition Status | Image Processing S                                                               | itatus                       | Analysis Status | Cancel                        |                 |
| TL-GFP Transfection Effici<br>10X | iency tim | ı.baranowski@moldev.com | Aug 2, 2017 15:06 | Aug 2, 2017 15:20  | Succeeded                                                                        | Succeeded                    |                 | Succeeded                     |                 |
|                                   |           |                         |                   |                    | Device desktop-pjpbh3o<br>Addresses 10.133.18.75,169.254.255.254<br>Progress N/A | Service amsm<br>Progress N/A | rhgc8kv1        | Service amsn<br>Progress 56/§ | ivhgc8kv1<br>56 |

Acquisition progress as shown in the Monitor panel

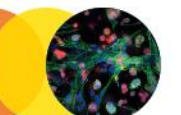

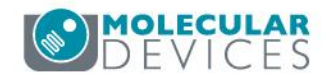

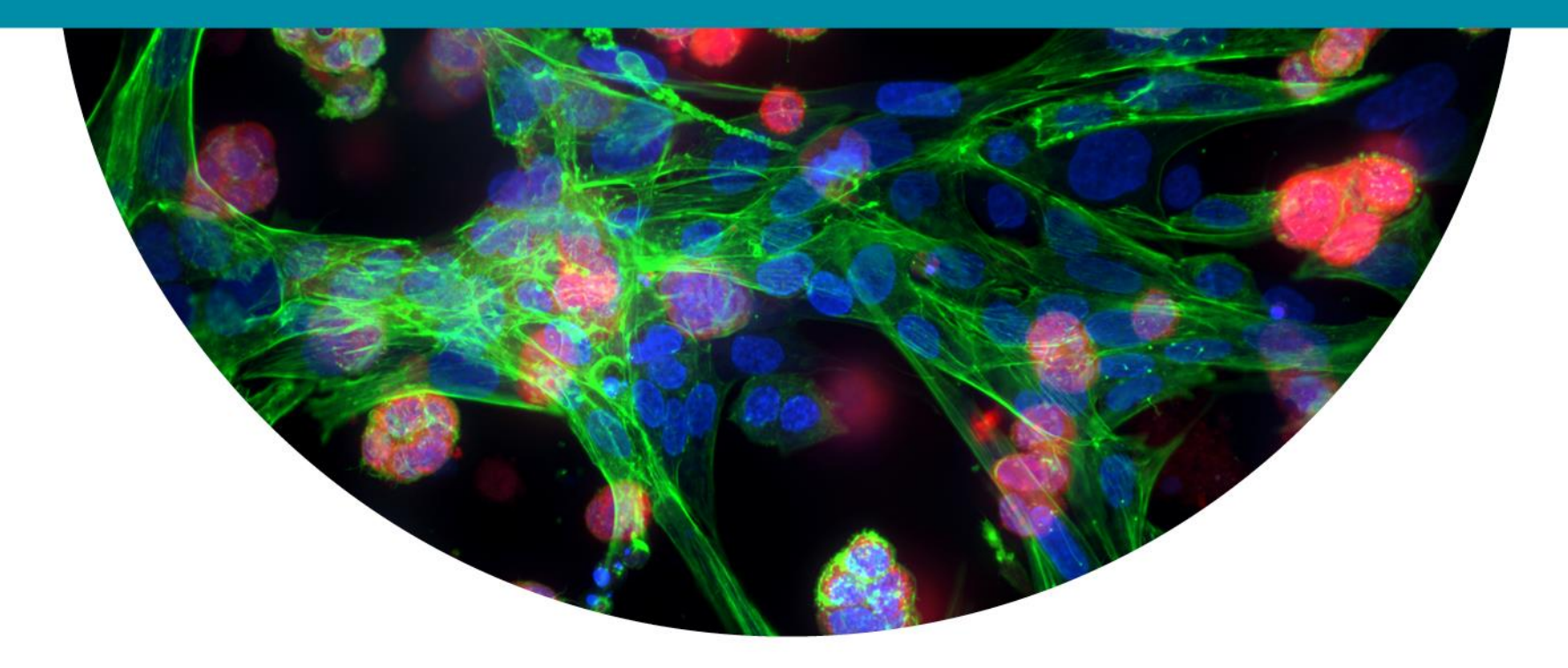

# Configure new acquisition and analysis

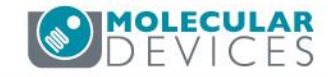

For research use only. Not for use in diagnostic procedures.

### Welcome to CellReporterXpress by Molecular Devices

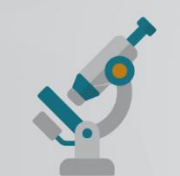

### ACQUISITION

Start new experiments by acquiring images from a device.

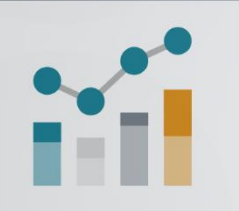

EXPERIMENTS

Review experiments and run analysis.

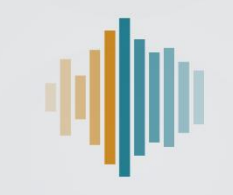

STATUS

Monitor acquisition and analysis progress on all devices on the network.

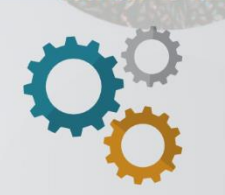

CONFIGURATION

Manage labware and stain libraries, register devices and services

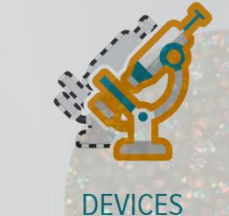

Manage devices

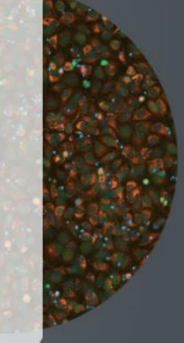

### Select the Acquisition panel.

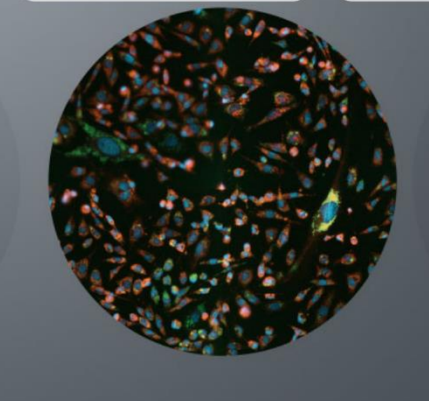

US (Toll-free) 1-800-635-5577 UK (Freephone) 00800-665-32860

12

For research use only. Not for use in diagnostic procedures. Molecular Devices, LLC 1.0.593

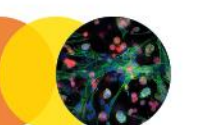

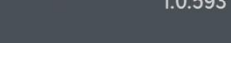

DEVICES

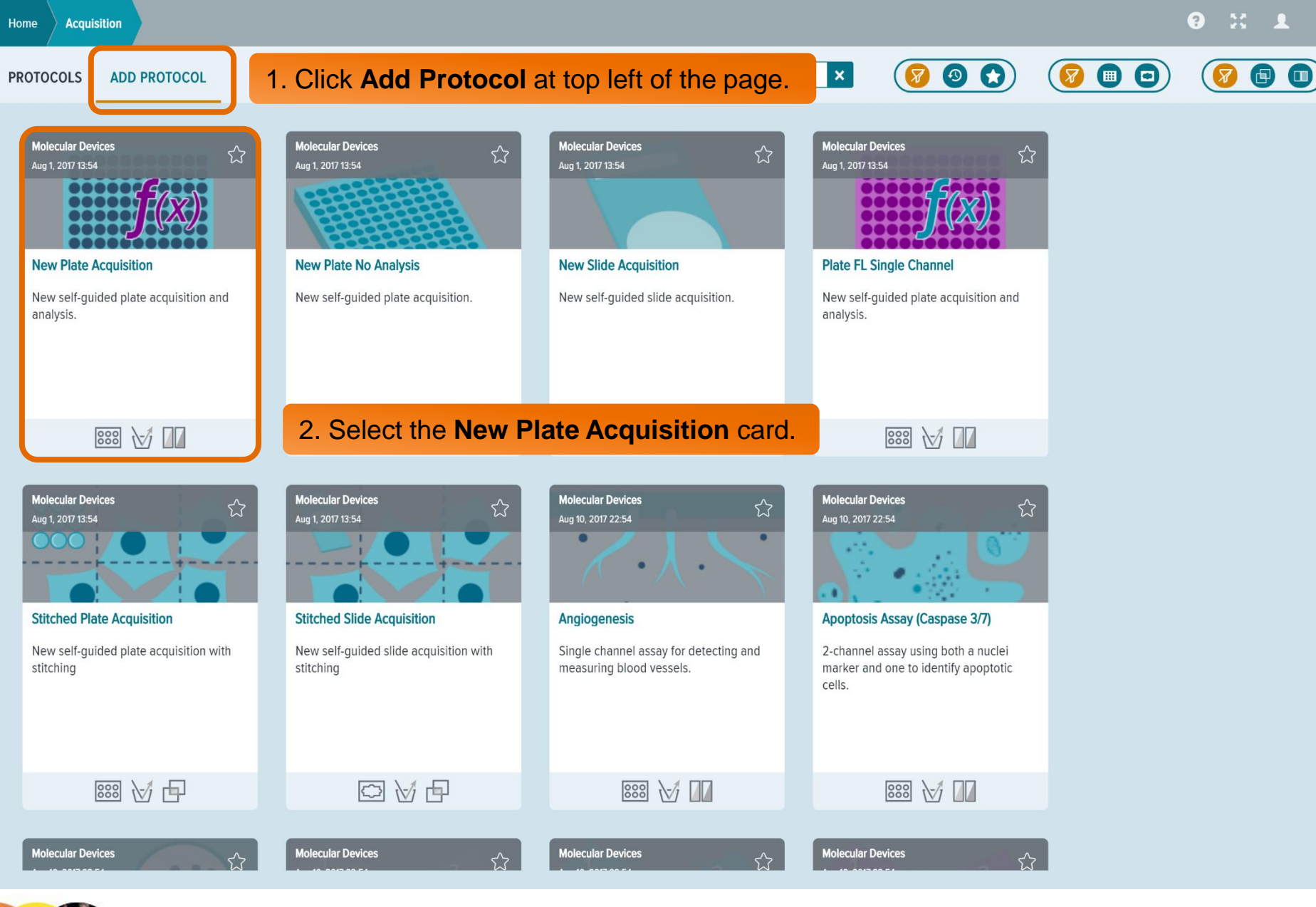

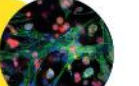

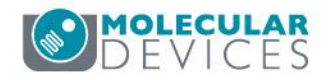

 $\bigcirc$ 

0

•

٢

| Acquisition De | evice |
|----------------|-------|
|----------------|-------|

| Click on                     |                                     | Online 🔵 🕁              |                                  |     |                                    |
|------------------------------|-------------------------------------|-------------------------|----------------------------------|-----|------------------------------------|
| Device Name<br>Serial Number | AMSNVL-4T7SXF2<br>16ABC521C370_8091 | Connected on<br>Version | amsnvl-4t7sxf2<br>2.0.6648.20242 | IP  | 169.254.139.233<br>169.254.241.106 |
| Device Model                 | IX Pico                             | Free space              | 54.35 GB                         | MAC | 14ABC521C374<br>025041000001       |

STEPS

\$

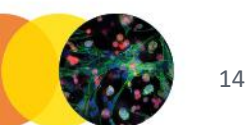

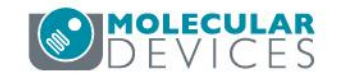

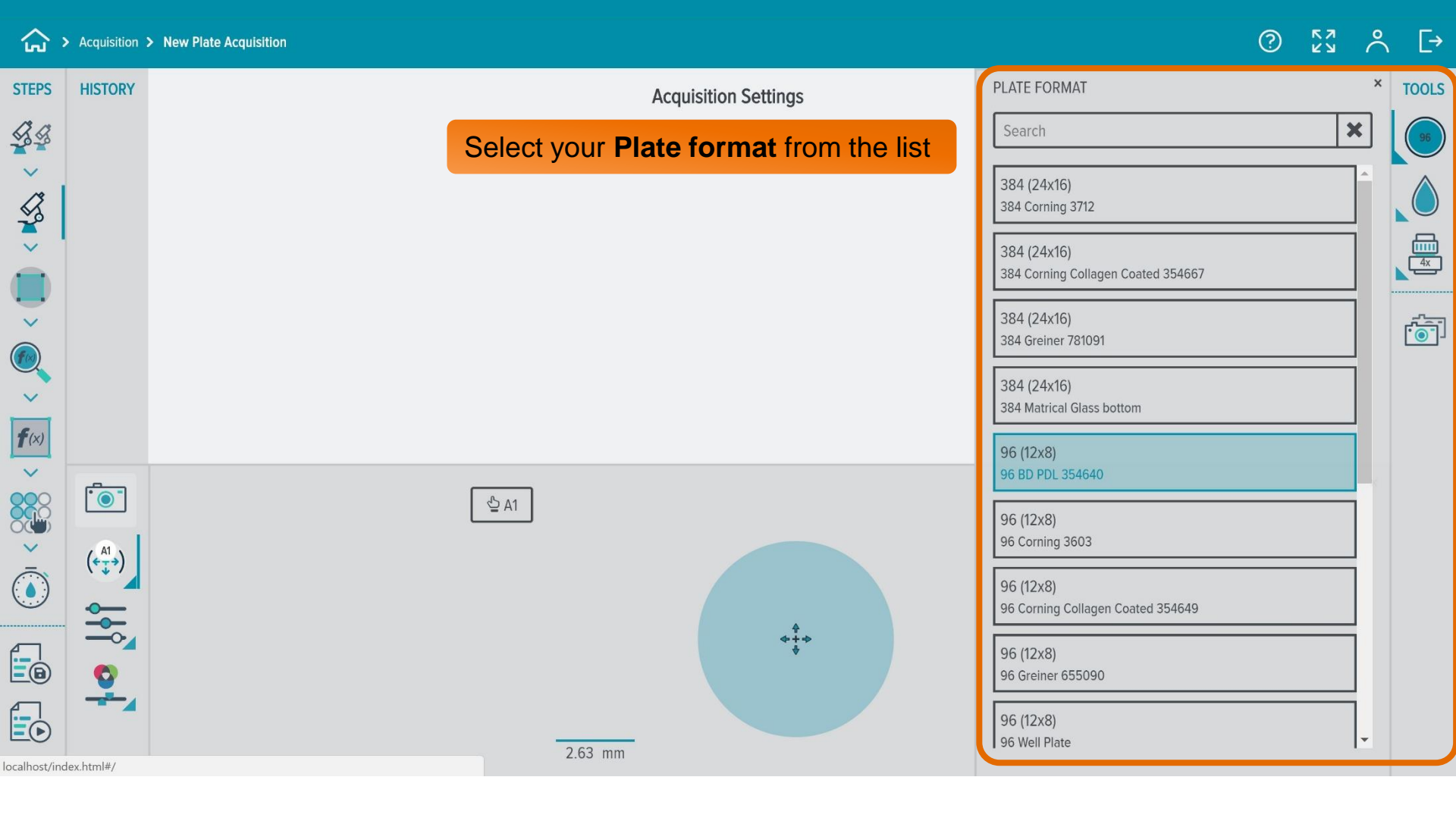

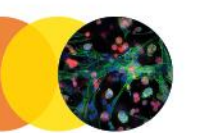

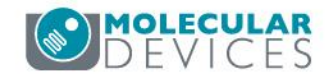

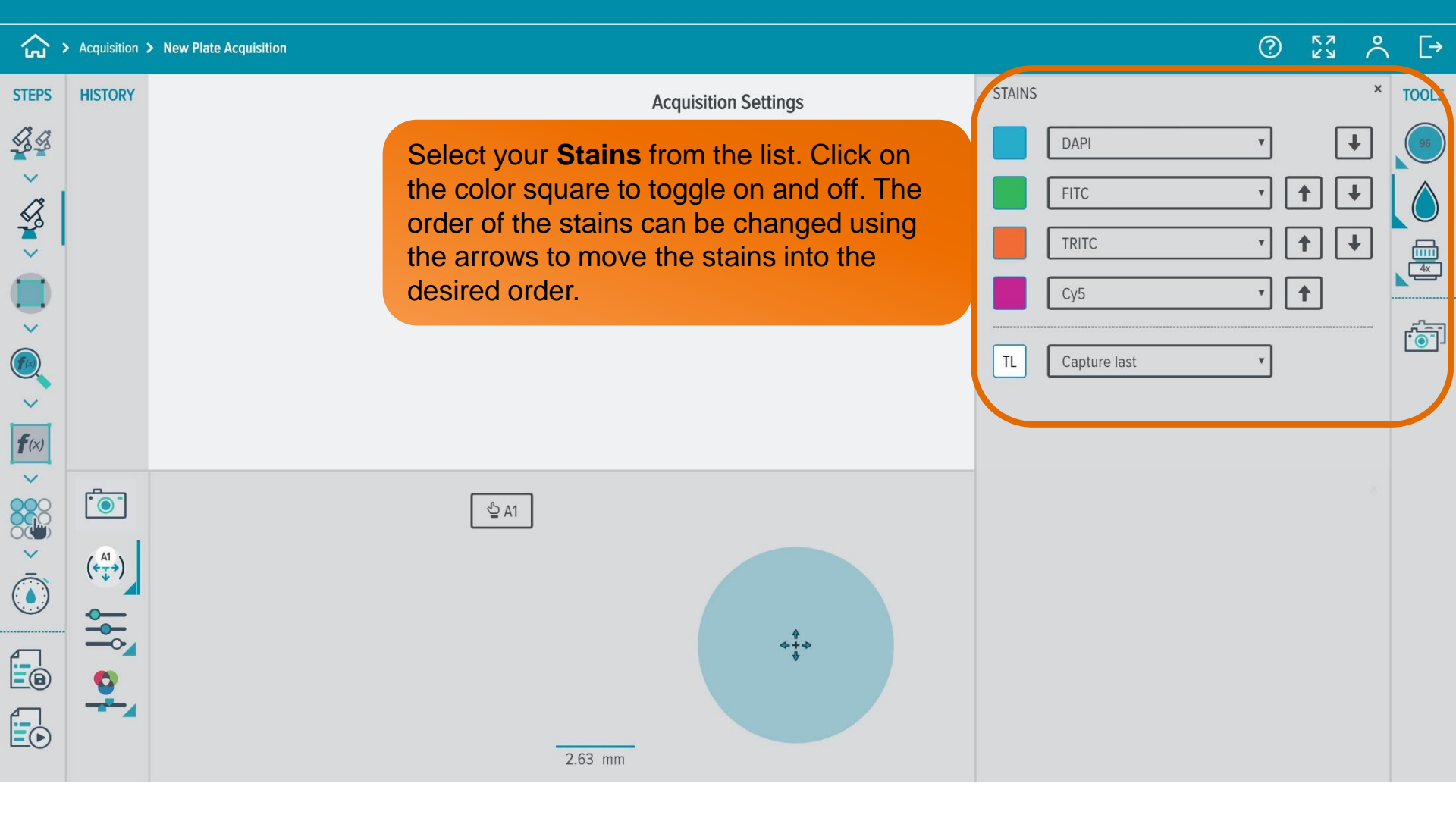

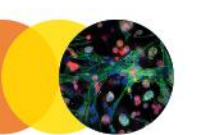

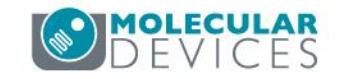

| 습            | > Acquisition | New Plate Acquisition                      |   |                                                               | ) KN | $\stackrel{\circ}{\sim}$ | [→    |
|--------------|---------------|--------------------------------------------|---|---------------------------------------------------------------|------|--------------------------|-------|
| STEPS        | HISTORY       | Acquisition Settings                       | ( | OBJECTIVES<br>Search                                          | ×    | ×<br>]                   | TOOLS |
| ~<br>\$}     |               | Select your <b>Objective</b> from the list | l | 4x 4.13mm x 3.46mm<br>PL FLUOTAR 4x/0.13 objective            |      | <u> </u>                 |       |
| ē            |               |                                            |   | 10x 1.65mm x 1.39mm<br>HC PL FLUOTAR 10x/0.32 objective       |      |                          | 4x    |
|              |               |                                            |   | 20x 0.83mm x 0.69mm<br>HC PL FLUOTAR 20x/0.40 objective       |      |                          | •     |
| <b>f</b> (x) |               |                                            |   | 40x 0.41mm x 0.35mm<br>HC PL FLUOTAR L 40x/0.60 CORR objectiv | e    |                          |       |
|              | •             | 스 A1                                       |   | 63x 0.26mm x 0.22mm<br>HC PL FLUOTAR L 63x/0.70 CORR objectiv | 9    | ]                        |       |
| Ō            |               |                                            |   |                                                               |      |                          |       |
|              |               | * ÷ *                                      |   |                                                               |      |                          |       |
|              |               | 2.63 mm                                    |   |                                                               |      |                          |       |

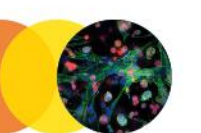

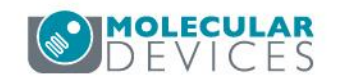

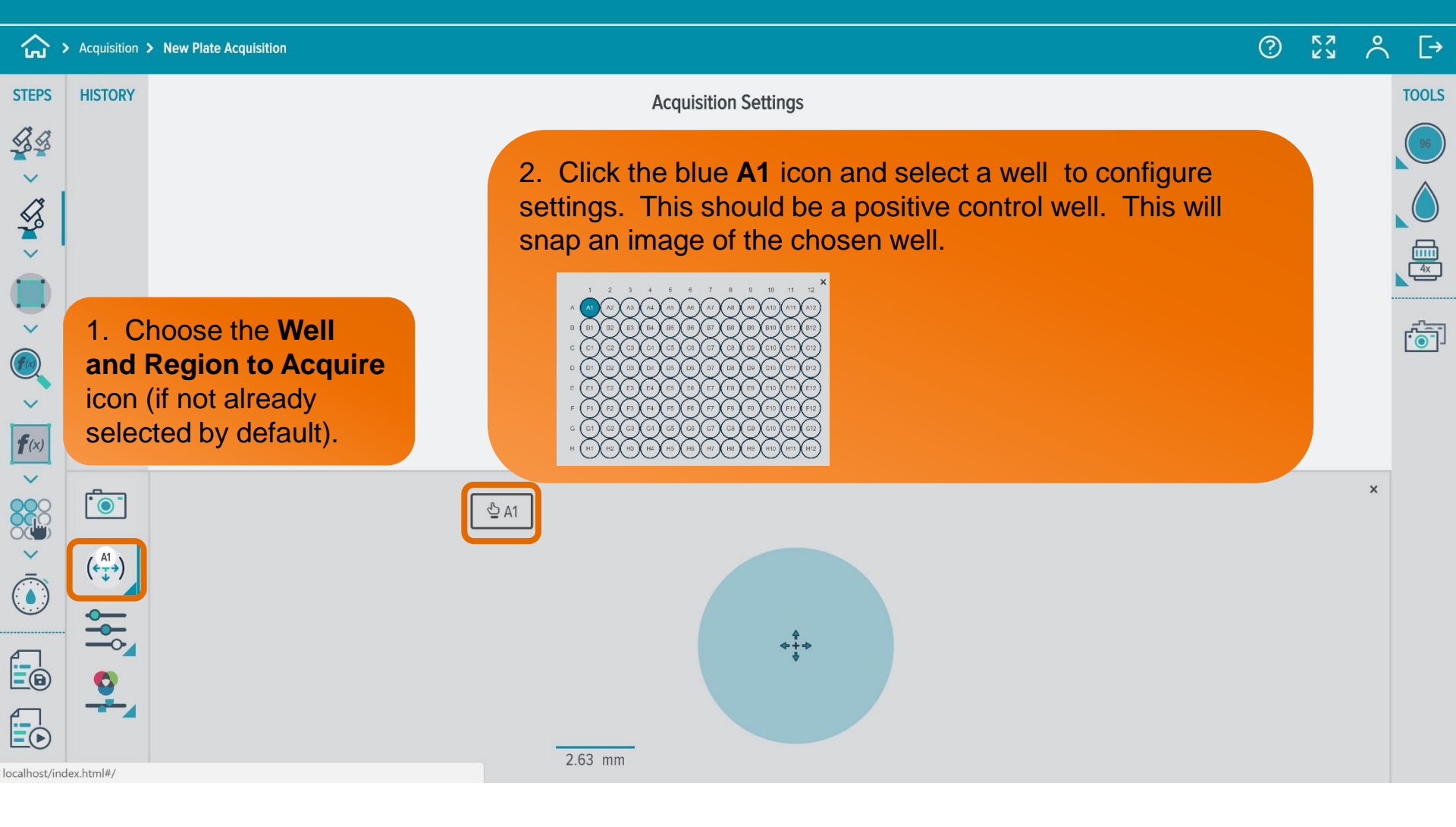

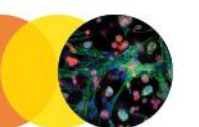

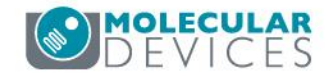

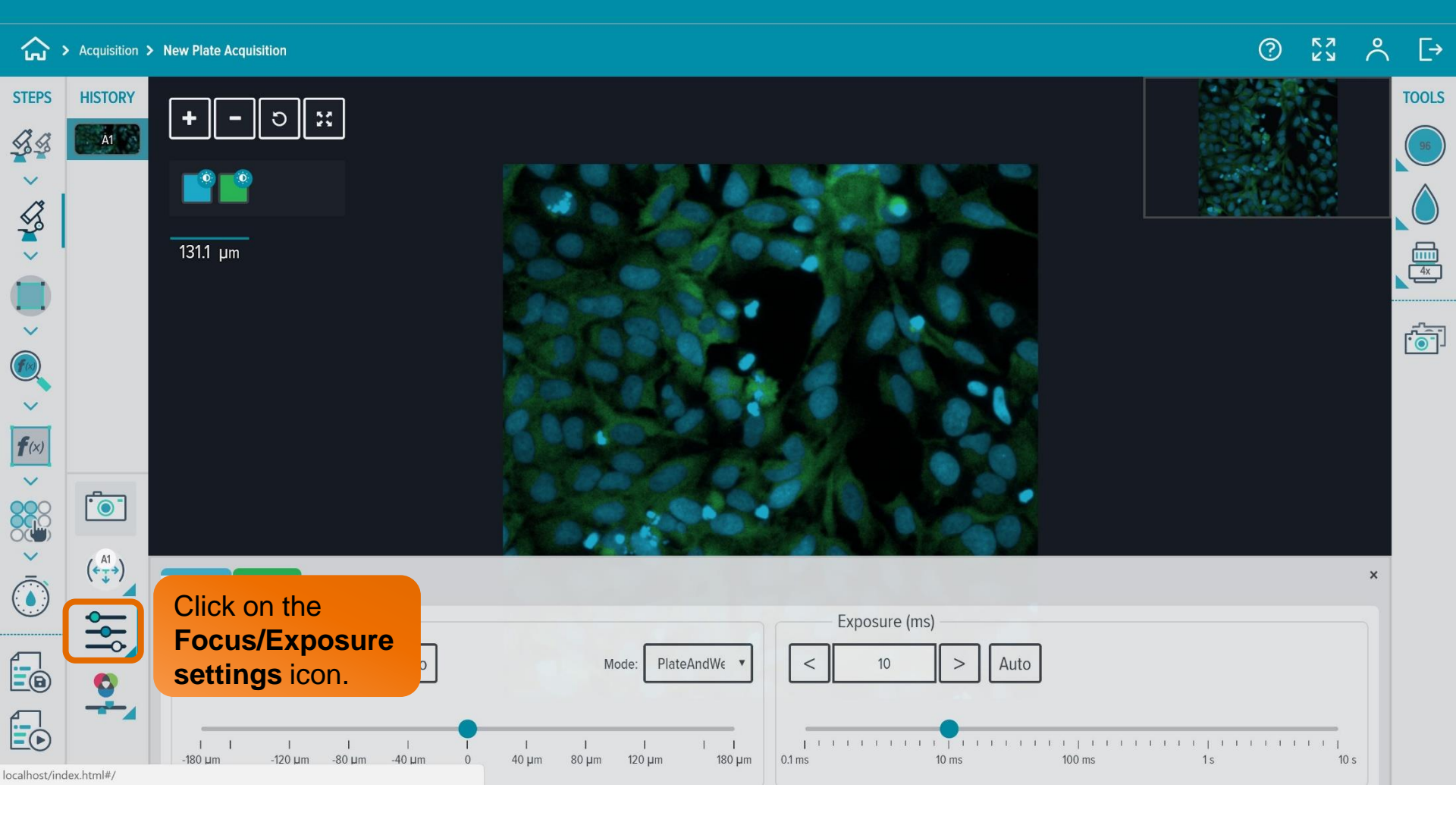

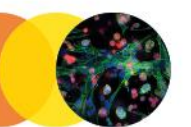

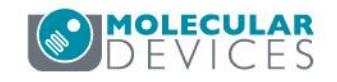

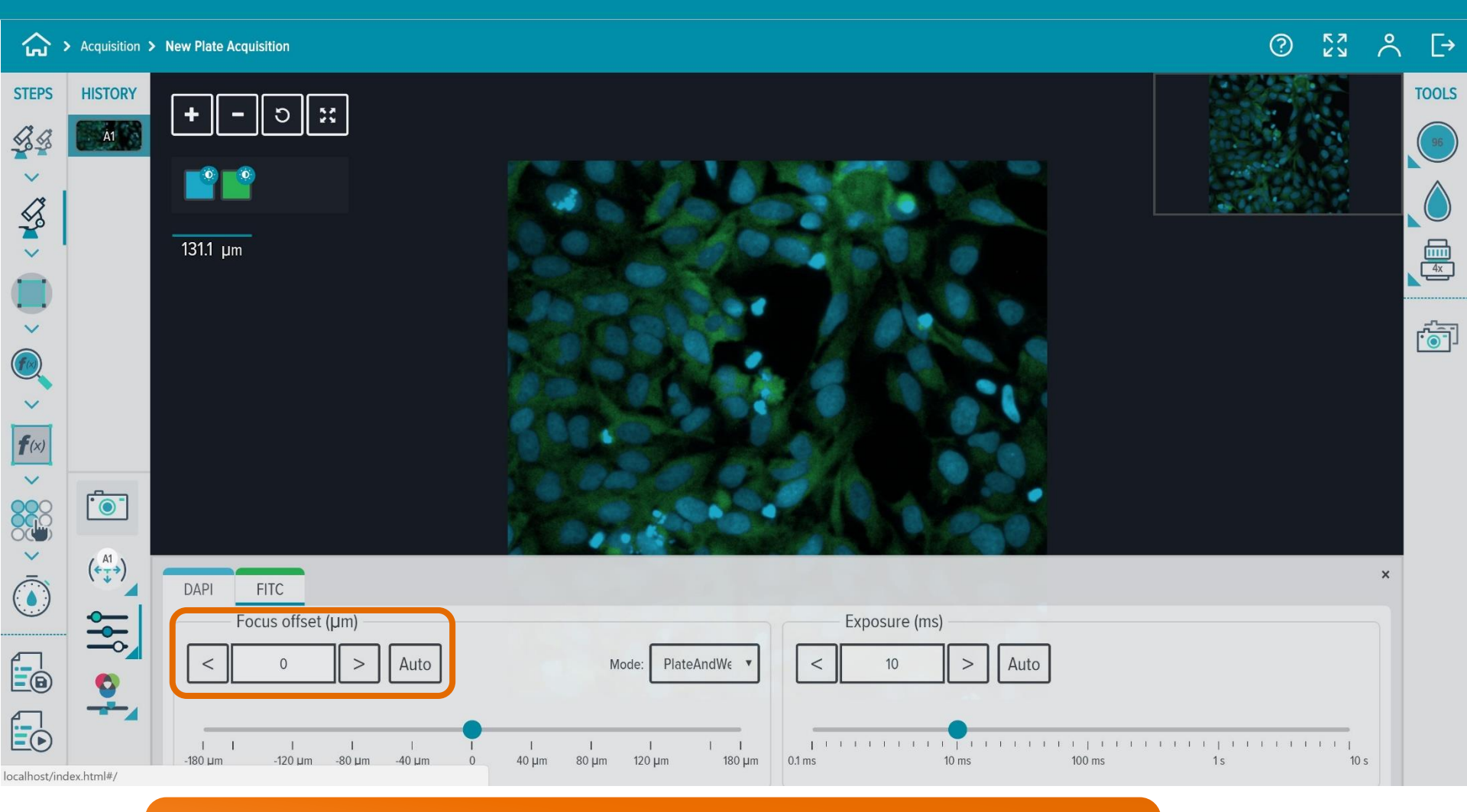

If the image is not already in focus, automatically adjust focus position by clicking on the **Auto** button **Focus offset** box. Alternatively, manual adjust focus by clicking the arrows or typing an offset value into the field.

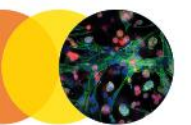

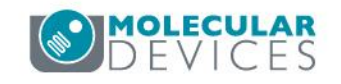

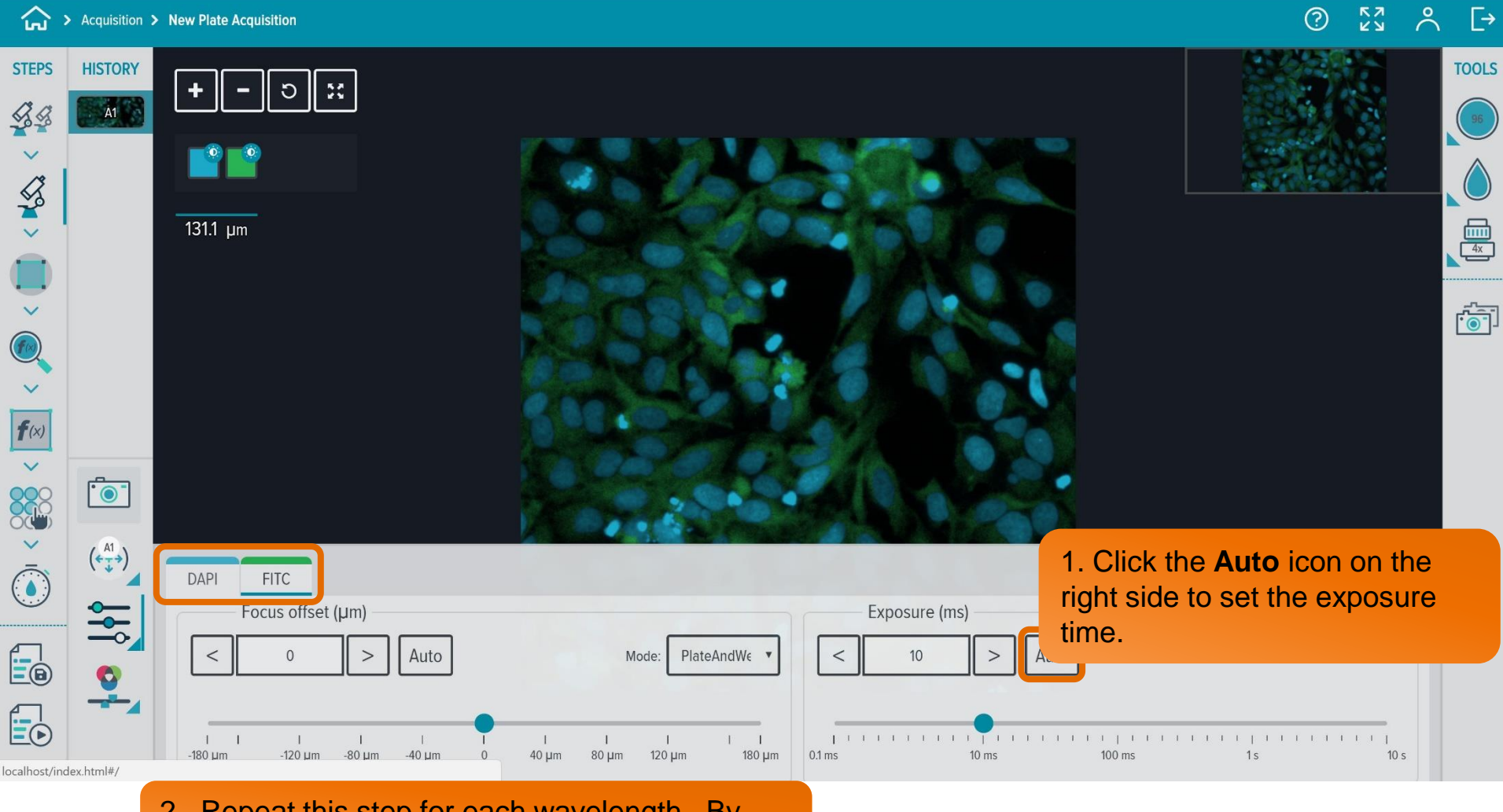

2. Repeat this step for each wavelength. By selecting the next underlined wavelength tab.

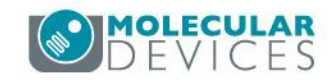

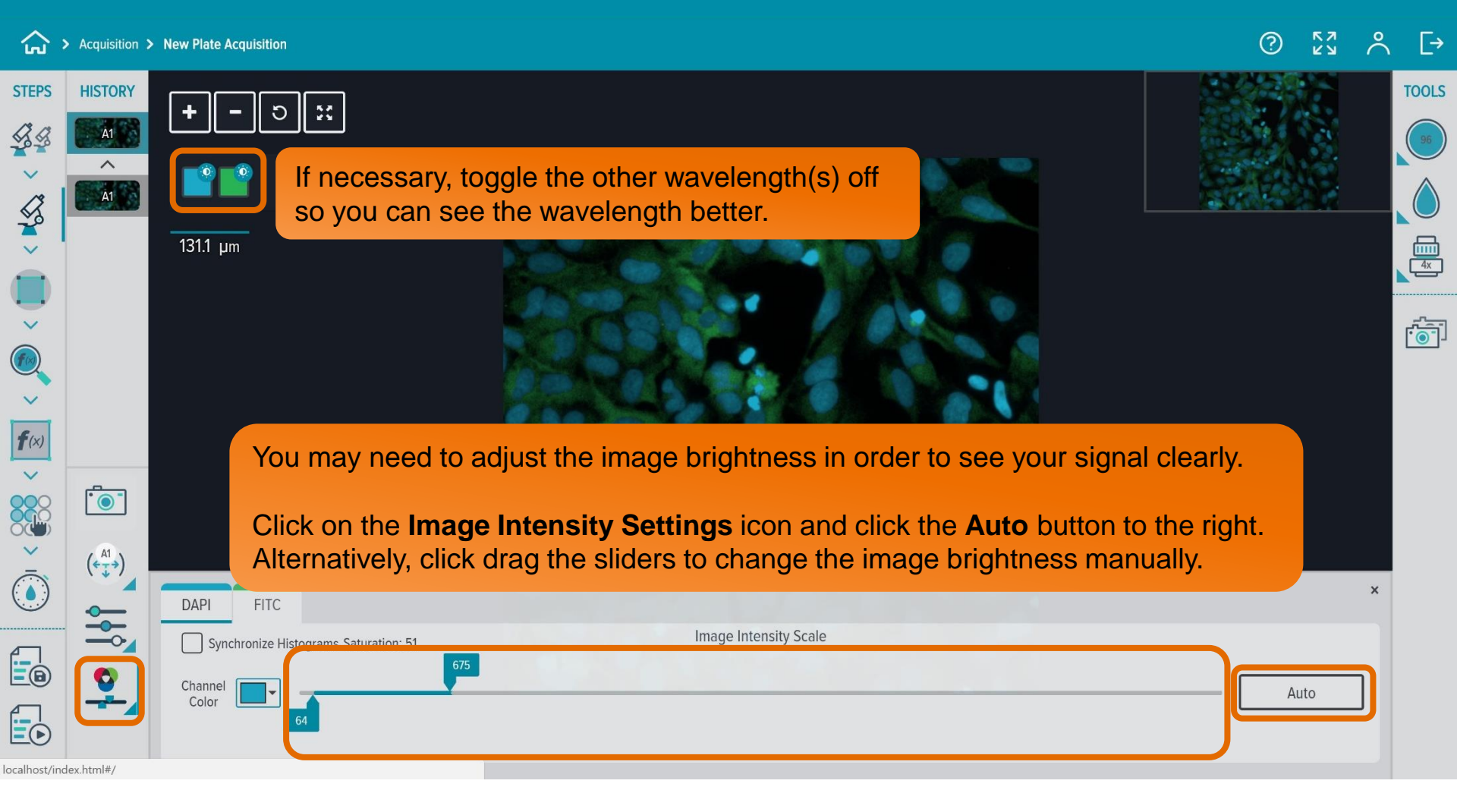

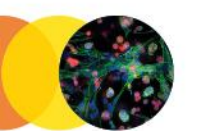

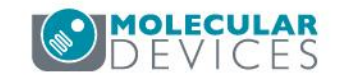

## gion Selection to Acquire 1. Select the Region Selection to Acquire icon 4.13 mm \$ \$ 3.46 mm $\bigcirc$ Site # 1 Selected Actual to capture Field Of View Actual Coverage 41.97% Covered Area 14.27 mm<sup>2</sup> Storage per Well 61.18 MB

? FROM CENTER AUTO ٠ Target area in % 33.01 > I 100% MANUAL # of X sites < || > # of Y sites || >

[→

2. Select the region to acquire images from in each well. The default setting is one image in the center of the well. To adjust the region increase the number of sites by selecting the arrows or typing in the field.

Alternatively, customize regions to acquire by manual adding regions.

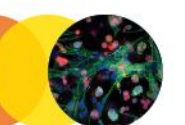

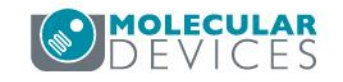

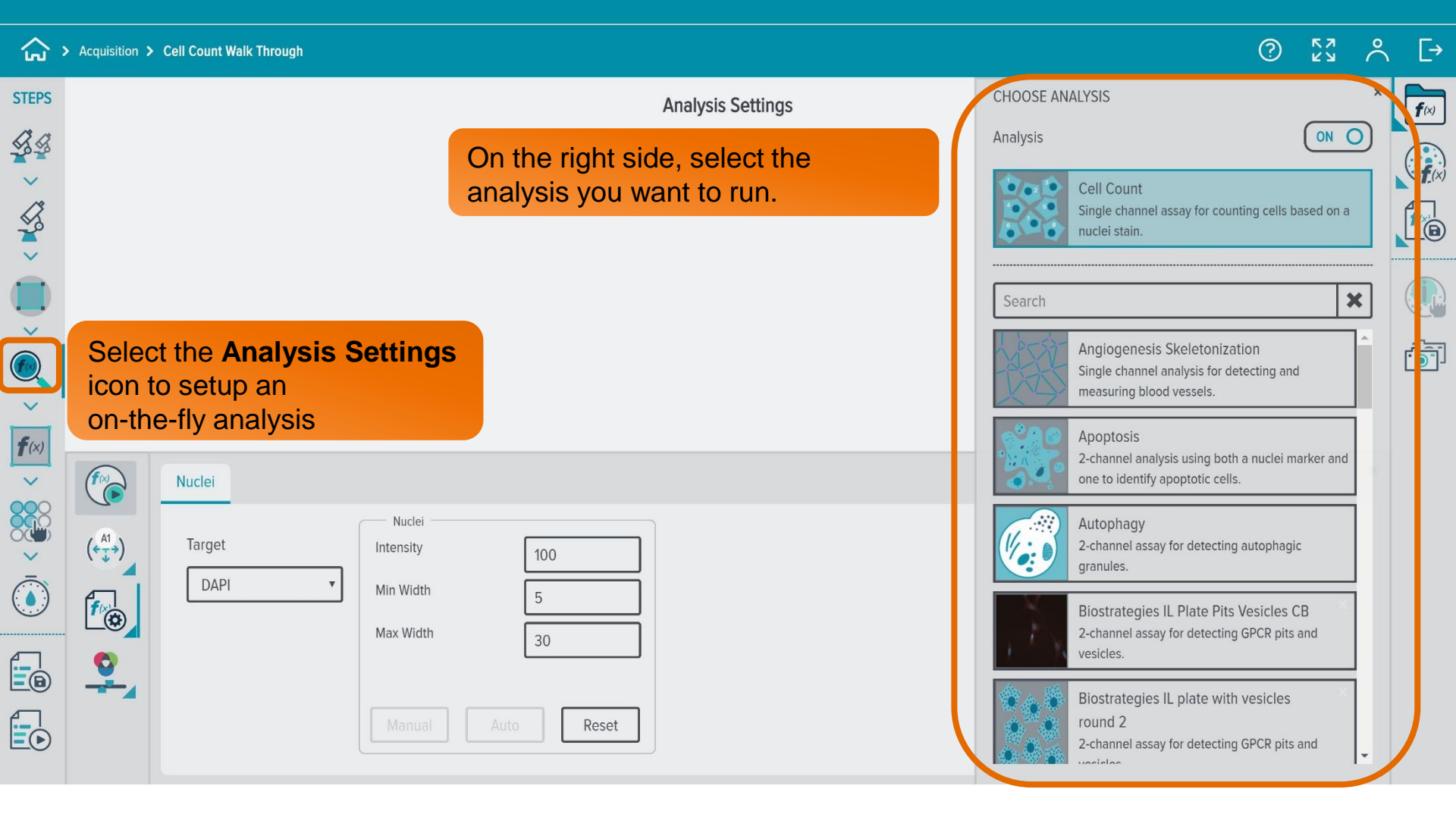

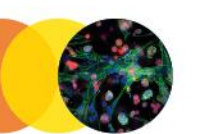

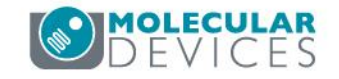

wavelength of the

25

target object.

Manual

### К 7 К У $\overset{\circ}{\sim}$ [→ ?

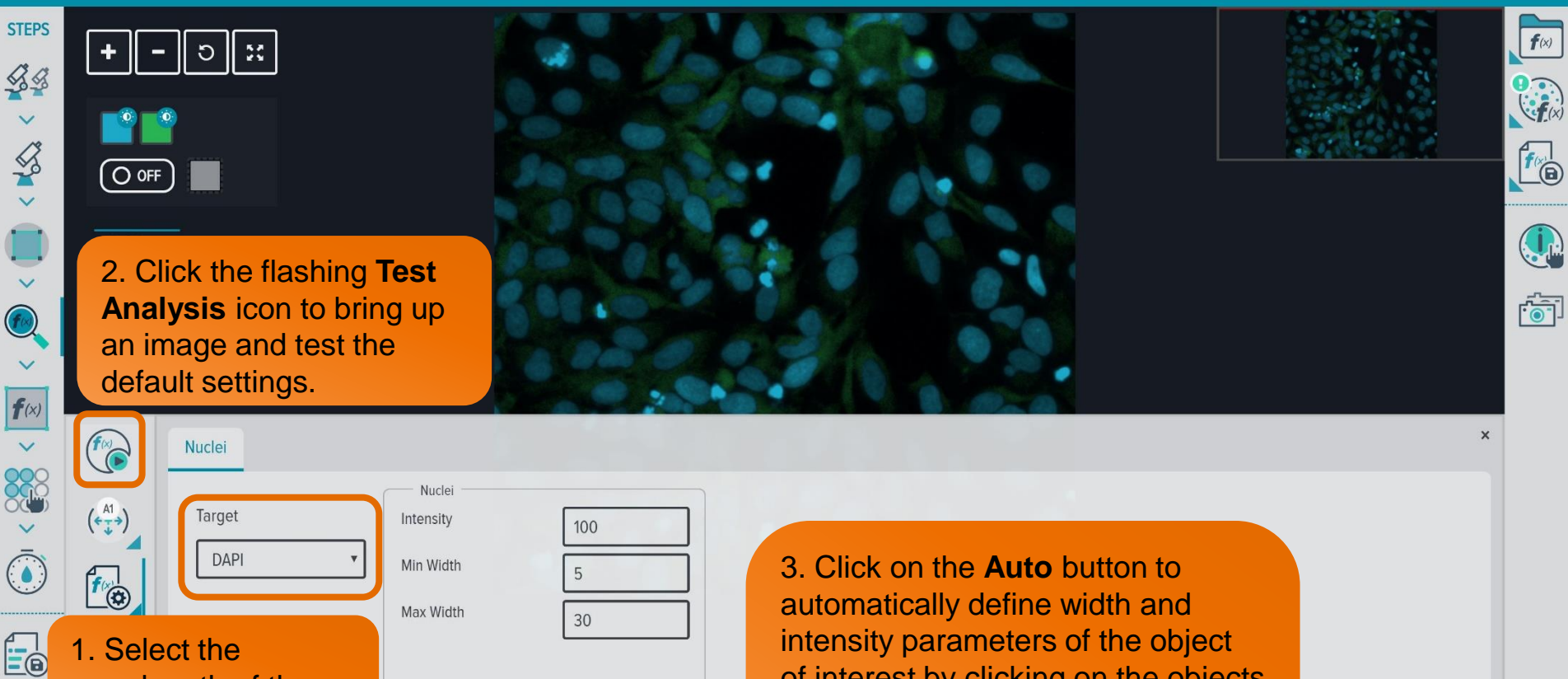

Reset

of interest by clicking on the objects within the image.

Re-select the flashing Test Analysis icon to test new settings. Adjust settings as needed.

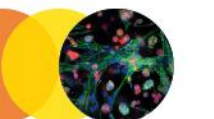

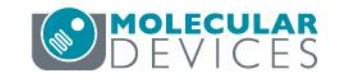

| G                                                                                                    | > Acquisition > | Cell Count Walk Through |                                  |                                                                   |                                   |                                                                                                    | ?                                                                                                    | ки о | ∖ [→ |
|----------------------------------------------------------------------------------------------------|-----------------|-------------------------|----------------------------------|-------------------------------------------------------------------|-----------------------------------|----------------------------------------------------------------------------------------------------|----------------------------------------------------------------------------------------------------|------|------|
| STEPS<br>STEPS<br>STEPS | Acquisition >   | Cell Count Walk Through | Nuclei<br>Intensity              | Click the Measurem<br>select the summary a<br>measurements to rep | ents icon to<br>and cell<br>bort. | MEASUREMENTS<br>Summary Measurements<br>Select / Deselect All<br>Cell Count<br>Cell Total Intensity<br>Cell Average Intensity<br>Cell Average Integrated Intensity<br>Cell Average Integrated<br>Intensity<br>Total Area<br>Average Area | Cell Measurements         Recommended         128         44575.1         348.243         2.43831e+7         190493         8195.47         64.0271 |      |      |
|                                                                                                    |                 | DAPI 🔻                  | Min Width<br>Max Width<br>Manual | 5     30       Auto       Reset                                   |                                   |                                                                                                    |                                                                                                    |      |      |
| localhost/in                                                                                                    | aex.ntml#/      |                         |                                  |                                                                   |                                   |                                                                                                    |                                                                                                    |      |      |

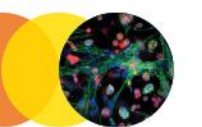

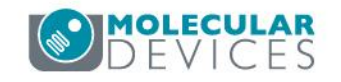

| 습     | > Acquisition        | Cell Count Walk Through |                                                                   |                                           | 0                                                                            | ки<br>О        | [→ |
|-------|----------------------|-------------------------|-------------------------------------------------------------------|-------------------------------------------|------------------------------------------------------------------------------|----------------|----|
| STEPS | + .<br>0 of<br>26.22 | - O ::                  |                                                                   | SAVE AN<br>Analysis<br>New ar<br>Settings | ALYSIS Settings: nalysis template avatar: Use captured pic ck to upload Save | ×<br>ture      |    |
|       |                      | Target                  | Intensity 100<br>Min Width 5<br>Max Width 30<br>Manual Auto Reset | Click                                     | on the <b>Save Analys</b><br>the analysis settings                           | <b>is</b> icon | to |

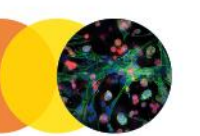

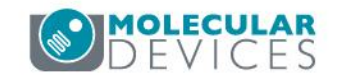

ON O Analyze Entire Acquisition Area

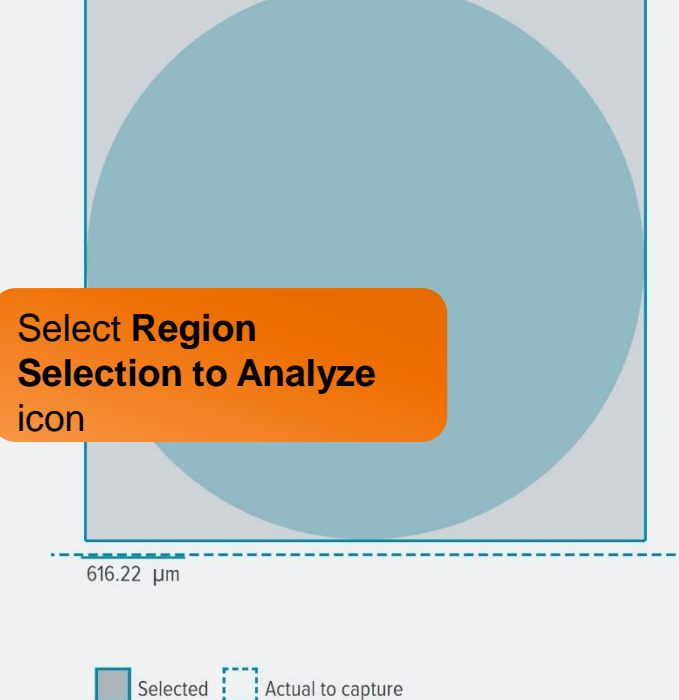

Acquisition Area 8.55 mm<sup>2</sup> Analysis Area 8.55 mm<sup>2</sup>

The entire image will be analyzed by default.

**Region Selection to Analyze** 

To customize the region of analysis, toggle the **Analyze Entire Acquisition Area** button to the "OFF" position.

Add regions for analysis by adding a new region or resizing by dragging the blue corners of the region box.

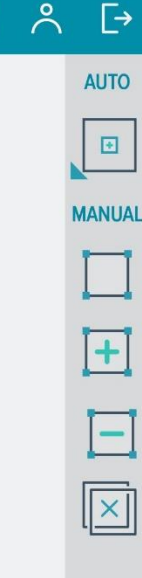

?

К 7 К У

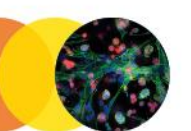

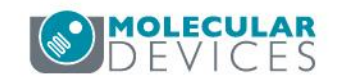

888

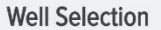

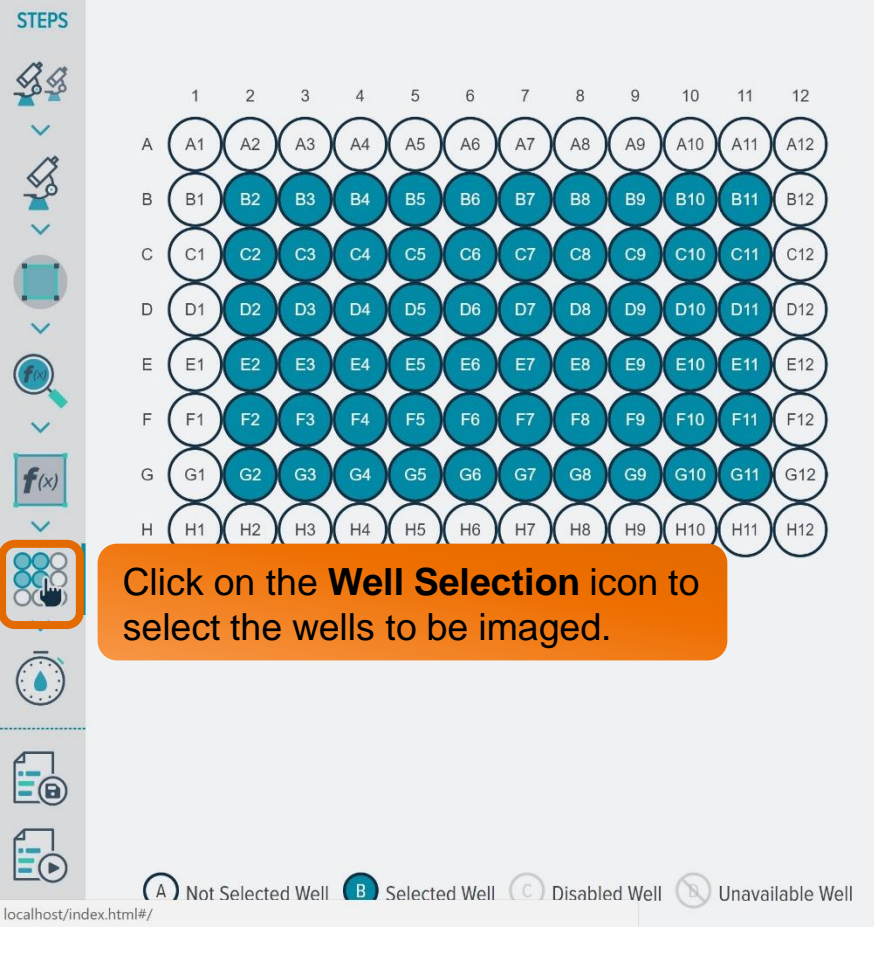

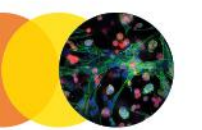

29

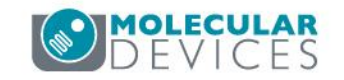

For research use only. Not for use in diagnostic procedures.

| <mark>ک</mark> > STEPS | Acquisition > cell 2. Type<br>for you                                                    | e a name (require<br>r new acquisition    | ed) and description (option<br>n protocol. | al) | ◎ 23 ペ [→ |
|------------------------|------------------------------------------------------------------------------------------|-------------------------------------------|--------------------------------------------|-----|-----------|
|                        | Protocol Name *<br>acquisition<br>Protocol Description<br>New self-guided plate acquisit | on and analysis.                          |                                            |     |           |
| •<br>•<br>•<br>•<br>•  | Acquisition Parameters A                                                                 | nalysis Parameters<br>24x16               | 384 Greiner 781091                         |     |           |
|                        | Stains<br>Objective                                                                      | DAPI, FITC<br>x4                          | 4.13 x 3.46mm                              |     |           |
| 1. Cl                  | ick on the <b>Save P</b><br>Selected Wells                                               | 42                                        |                                            |     |           |
|                        | Device                                                                                   | AMSNVL-4T75XF2<br>Click the <b>Save P</b> | 169.254.139.233, 169.254.241.106           |     |           |

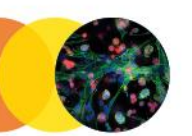

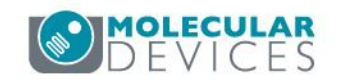

| ن<br>ک                   | > Ac | quisition 🔉           | Cell Count Walk Through   |                         |                             |            |                      | 0        | К Л<br>К Л | $\stackrel{\circ}{\sim}$ | [→ |
|--------------------------|------|-----------------------|---------------------------|-------------------------|-----------------------------|------------|----------------------|----------|------------|--------------------------|----|
| STEPS                    |      |                       | 2. Type in a              | a name and des          | scription (optional) of you | ır experim | ent.                 |          |            |                          |    |
| <b>S</b>                 | ٢    | Experime              | ent Name *                |                         |                             |            |                      |          |            |                          |    |
| ~                        |      | Enter Ex              | xperiment Name            |                         |                             | ×          |                      |          |            |                          |    |
| <b>S</b>                 |      | Barcode               |                           |                         |                             |            |                      |          |            |                          |    |
| $\overset{\sim}{\frown}$ |      |                       |                           |                         |                             |            |                      |          |            |                          |    |
|                          |      | Experime              | ent Description           |                         |                             |            |                      |          |            |                          |    |
|                          |      |                       |                           |                         |                             |            |                      |          | . ()       |                          |    |
| v v                      |      |                       |                           |                         |                             |            | 2. On the right side | e, CIICK | the<br>t   |                          |    |
| <b>f</b> (x)             | L    |                       |                           |                         |                             |            | icon                 | , inter  |            |                          |    |
| ~                        |      | Validat               | tion Acquisition Paramete | ers Analysis Parameters |                             |            |                      |          |            |                          |    |
|                          |      |                       | Plate                     | 24,46                   | 294 Crainer 701001          |            |                      |          |            |                          |    |
| ~                        |      | $\bigtriangledown$    | Stains                    | DAPI, FITC              | 204 Gleillei 701031         |            |                      |          |            |                          |    |
|                          |      | $\overline{\bigcirc}$ | <u>Objective</u>          | x4                      | 4.13 x 3.46mm               |            |                      |          |            |                          |    |
| <u> </u>                 |      | $\bigcirc$            | Focus and Exposure        |                         |                             |            |                      |          |            |                          |    |
| Ē                        |      | $\bigcirc$            | Acquisition regions       | 1                       |                             |            |                      |          |            |                          |    |
|                          |      | 1. S                  | elect the Run             | Protocol icon.          |                             |            |                      |          |            |                          |    |
|                          |      | $\langle \! \rangle$  | Selected measurements     | 11                      |                             |            |                      |          |            |                          |    |

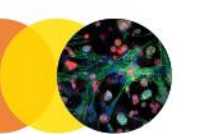

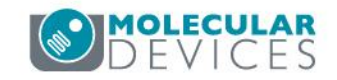

# Review mages

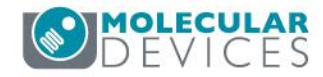

For research use only. Not for use in diagnostic procedures.

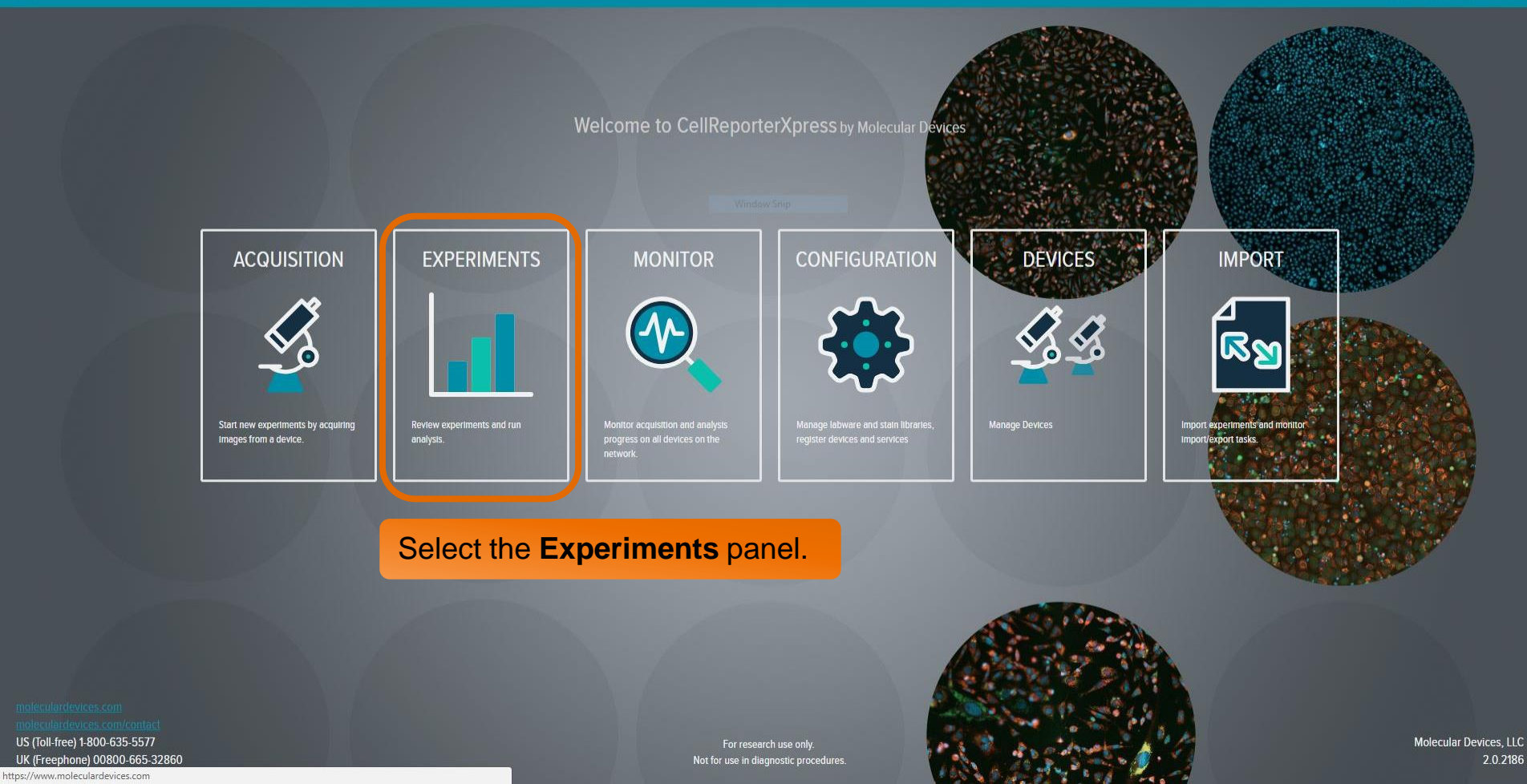

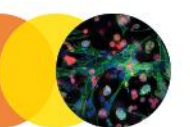

슶

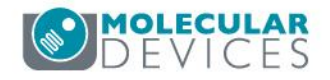

For research use only. Not for use in diagnostic procedures.

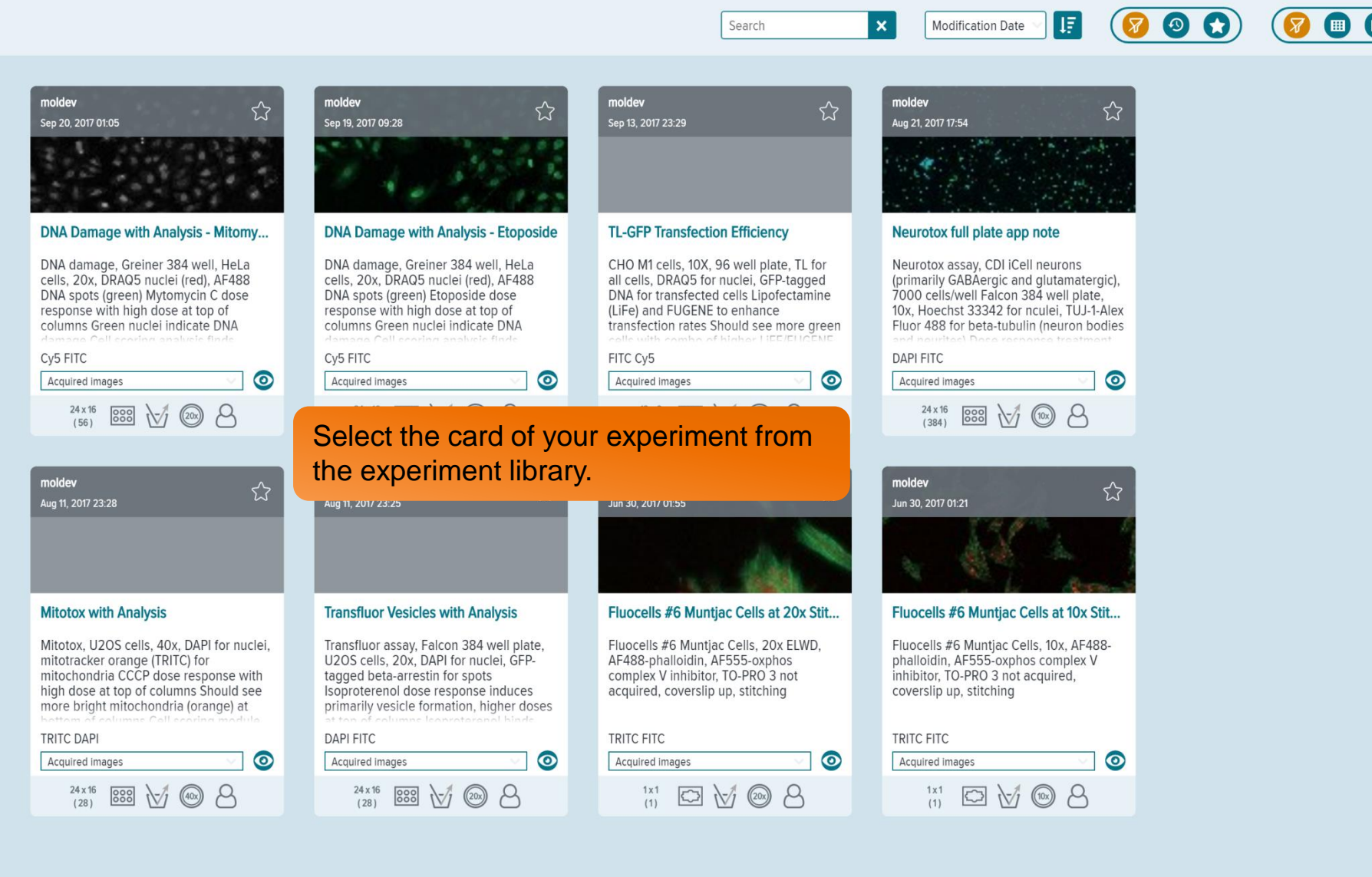

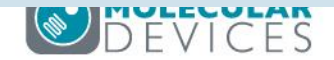

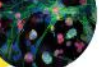

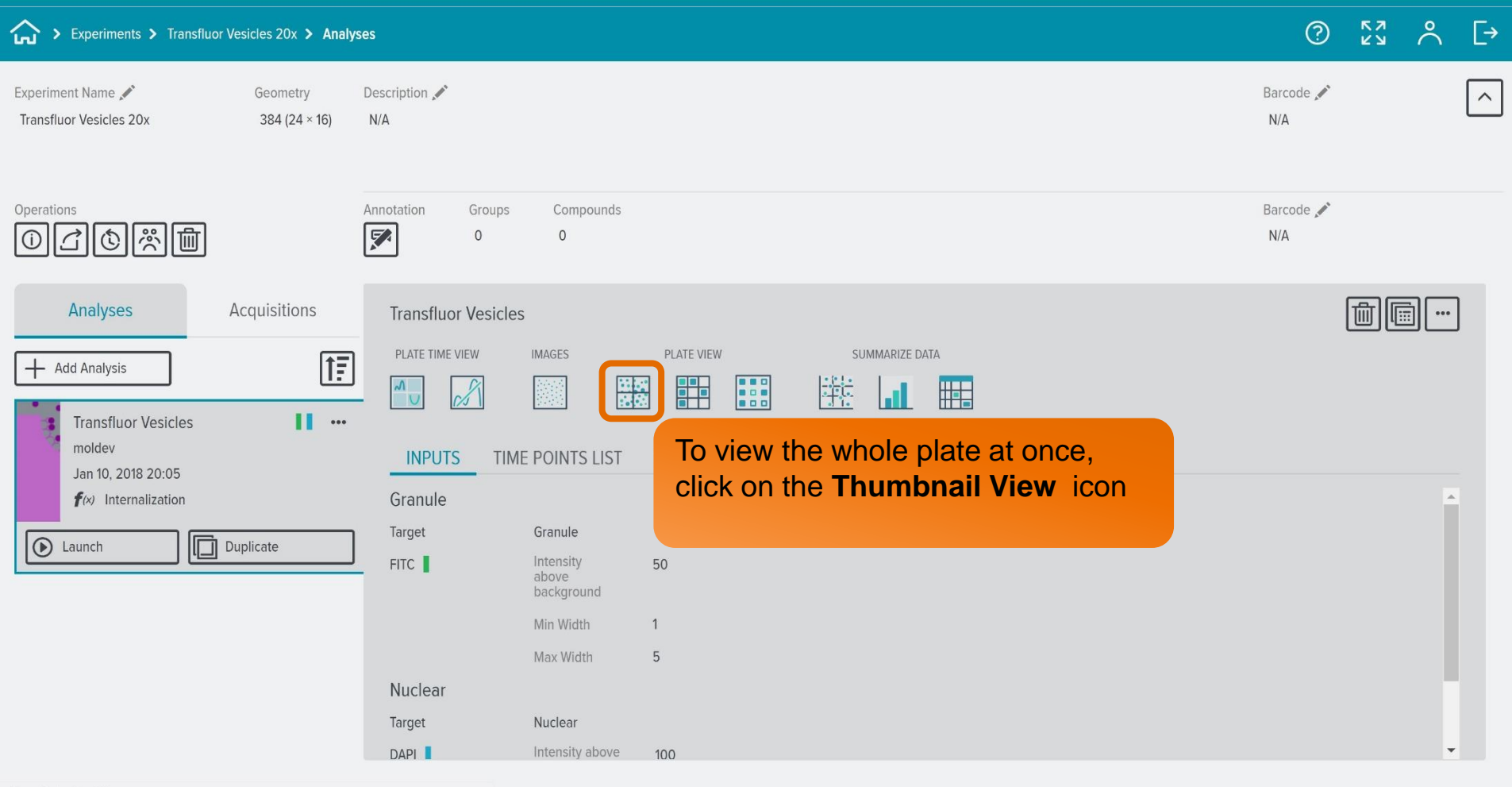

localhost/index.html#/

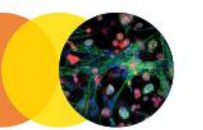

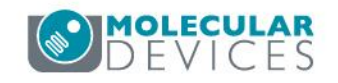

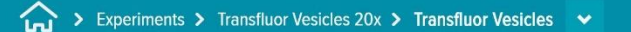

T1 T1  $\sim$ Thumbnail View 12 13 18 19 1 2 3 4 5 6 7 8 9 10 11 14 15 16 17 2 А Double click on any thumbnail to see the В corresponding full resolution image. С D Е F G н Cellular

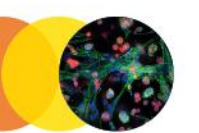

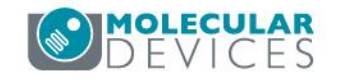

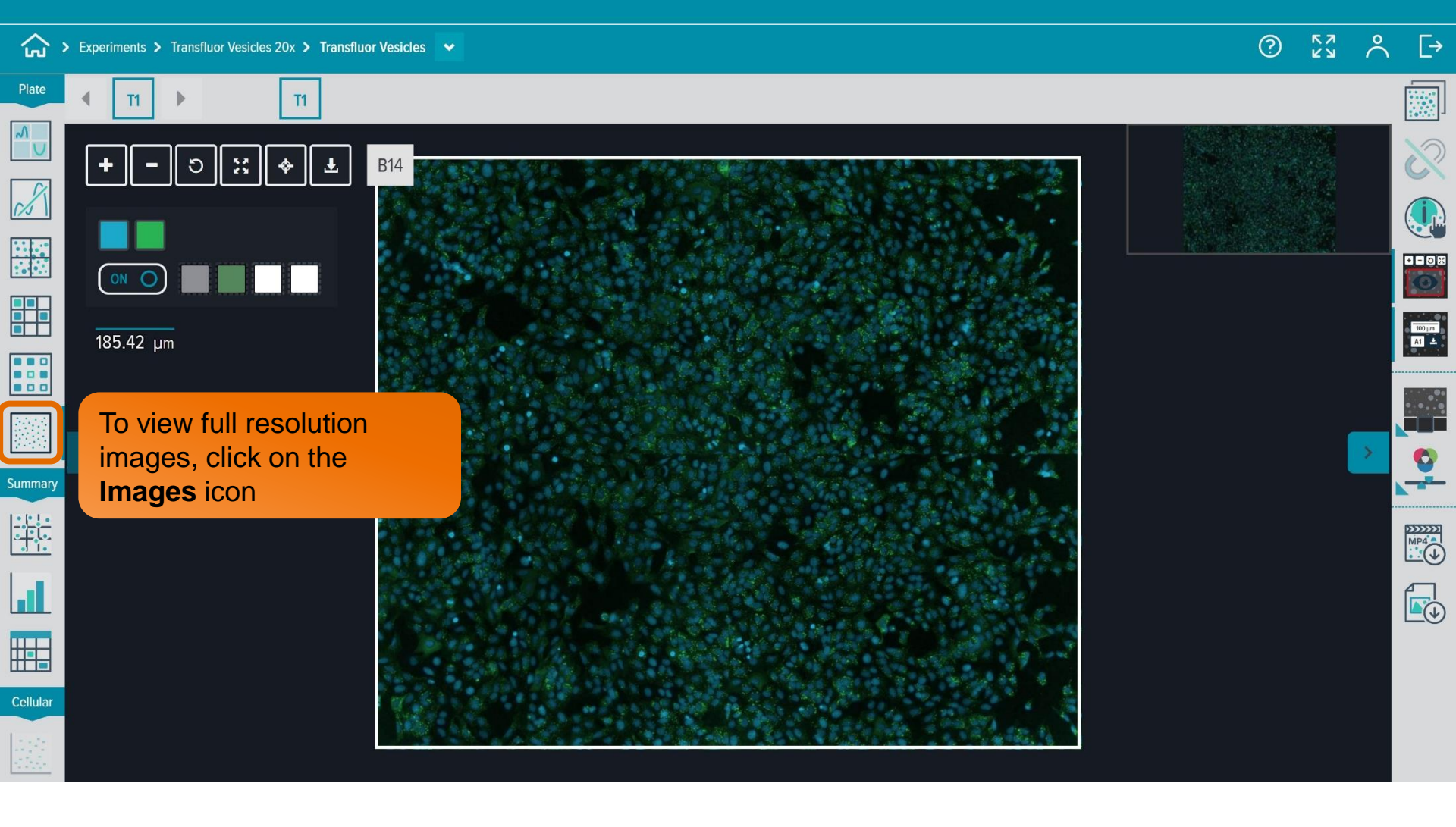

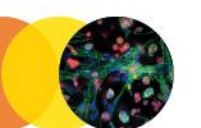

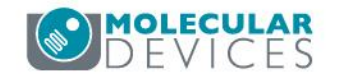

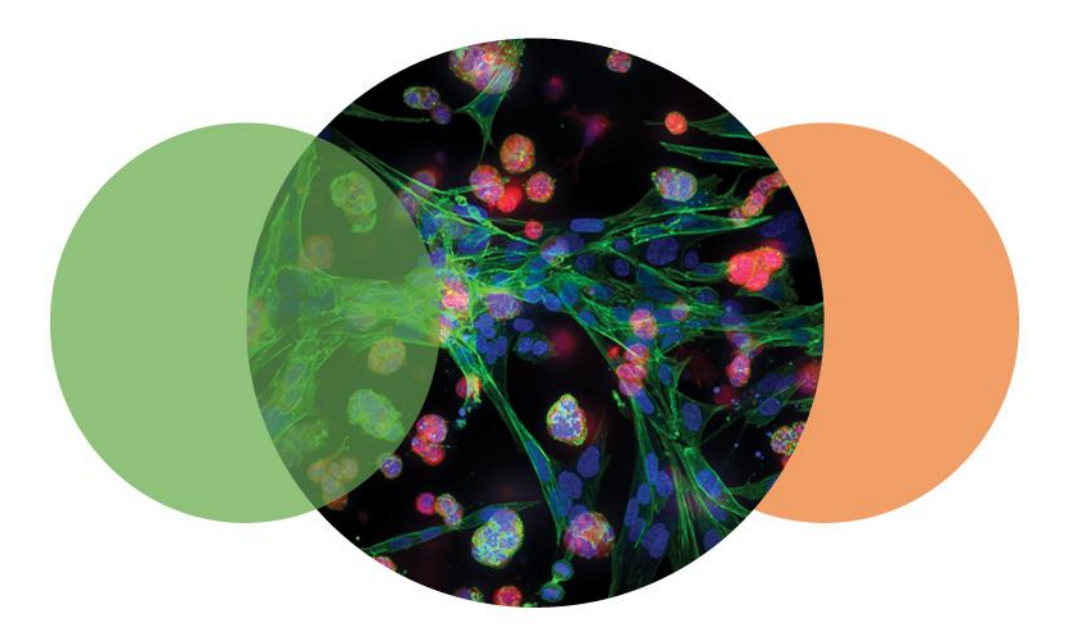

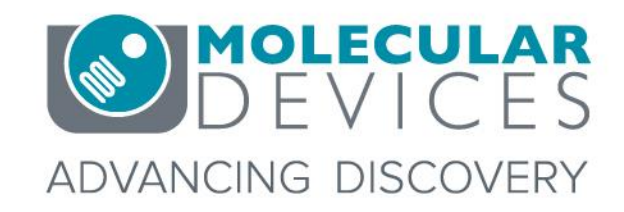

For research use only. Not for use in diagnostic procedures. © 2012-2018. Trademarks are the property of Molecular Devices, LLC or their respective owners.